# Al primo accesso sei obbligato a modificare la password provvisoria che ti è arrivata via mail:

| http://tesseramento         | .fidal.it/tessonlsvi/login.php - Microsoft Internet Explorer                                                                                                    |                                                                                                    |                  |                              |
|-----------------------------|----------------------------------------------------------------------------------------------------|----------------------------------------------------------------------------------------------------|------------------|------------------------------|
| File Modifica Visualizza    | Preferiti Strumenti ?                                                                                                    |                                                                                                    |                  | <b>A</b>                     |
| G Indietro 🔹 🛞 🕤            | 🖹 🛃 🏠 🔎 Cerca 📌 Preferiti 🤣 🎰 💹 🔹 🛄 🖺                                                                                                    | y 13                                                                                                    |                  |                              |
| Indirizzo 🙋 http://tesseran | nento.fidal.it/tessonlsvi/login.php                                                                                                    |                                                                                                    |                  | Vai Collegamenti             |
| Google G-                   | 🔽 Cerca 🖗 🧔 🥵 🗲 🖌 🏠 Segnalibri 🗕 🔯 12 bloccati 🛛 👫 Controllo 👻 🔒                                                                                                    | s Invia a🔻 🔏                                                                                                    | 🔘 Impostazioni 🕶 | Norton Internet Security 🛞 👻 |
|                             | 🏂 TESSERAMENTO OnLine 🏂 TESSERAMENTO O                                                                                                    | nLine 🉊 TESSERAMENTO OnLine 🎪                                                                                                    | TESSERAME        | NTO OnLine 🎪 1               |
| TONE IT                     | Pagina di accesso                                                                                                    |                                                                                                    |                  |                              |
| OFRAT THE T                 | Utente                                                                                                    |                                                                                                    |                  |                              |
| 7                           | Password                                                                                                    |                                                                                                    |                  |                              |
| O, A Star                   | Memorizza Cambio Password                                                                                                    |                                                                                                    |                  |                              |
| RETICA LEG                  | Entra                                                                                                    |                                                                                                    |                  |                              |
|                             | Nuova Password                                                                                                    |                                                                                                    |                  |                              |
|                             | Conferma Password                                                                                                    |                                                                                                    |                  |                              |
|                             |                                                                                                    |                                                                                                    |                  |                              |
|                             | Il Legale rappresentante della Societa', consapevole che le dichiarazioni mendaci,<br>del codice penale e delle leggi speciali i genti in materia, sotto la propria perso<br>del codice penale e delle leggi speciali i genti in materia, sotto la propria perso | , la falsità negli atti e l'uso di atti falsi sono puniti ai sensi<br>onale responsabilità, attesta la veridicità dei dati elaborati |                  |                              |
|                             | Il Legale rappresentante esonera inoltre la Tederazione da qualsiasi responsabi<br>pascivari di acceso accegnata                                                                                                    | lità diretta o indiretta per l'eventuale utilizzo illegale della                                                                     |                  |                              |
|                             | password of accesso assegnata.                                                                                                    | ×                                                                                                    |                  |                              |
|                             |                                                                                                    |                                                                                                    |                  |                              |
|                             |                                                                                                    |                                                                                                    |                  |                              |
|                             |                                                                                                    | Utente                                                                                                    |                  |                              |
|                             | 10                                                                                                    |                                                                                                    |                  |                              |
|                             | and it                                                                                                    | Password                                                                                                    |                  |                              |
|                             | ollar.                                                                                                    |                                                                                                    |                  |                              |
|                             | 81.                                                                                                    |                                                                                                    |                  |                              |
|                             |                                                                                                    | 🛄 Memorizza                                                                                                    |                  | Cambio Password              |
|                             |                                                                                                    |                                                                                                    |                  |                              |
|                             |                                                                                                    | Entra                                                                                                    |                  |                              |
| Operazione completata       |                                                                                                    |                                                                                                    |                  |                              |
| 🛃 start 🛛 🖉 🖽               | DAL - Federazio 🗿 FIDAL - Gestione 🤌 http://tesserame 🙆 Posta in arr                                                                                                    | Nuova Password                                                                                                    |                  |                              |
|                             |                                                                                                    | Conferma Password                                                                                                    |                  |                              |
|                             |                                                                                                    |                                                                                                    |                  |                              |

Per caricare il vostro conto corrente virtuale (seguendo le procedure indicate dal vostro comitato regionale) una volta effettuato il pagamento, ne va fatta comunicazione al Comitato cliccando sul bottone Comunicazione Versamenti

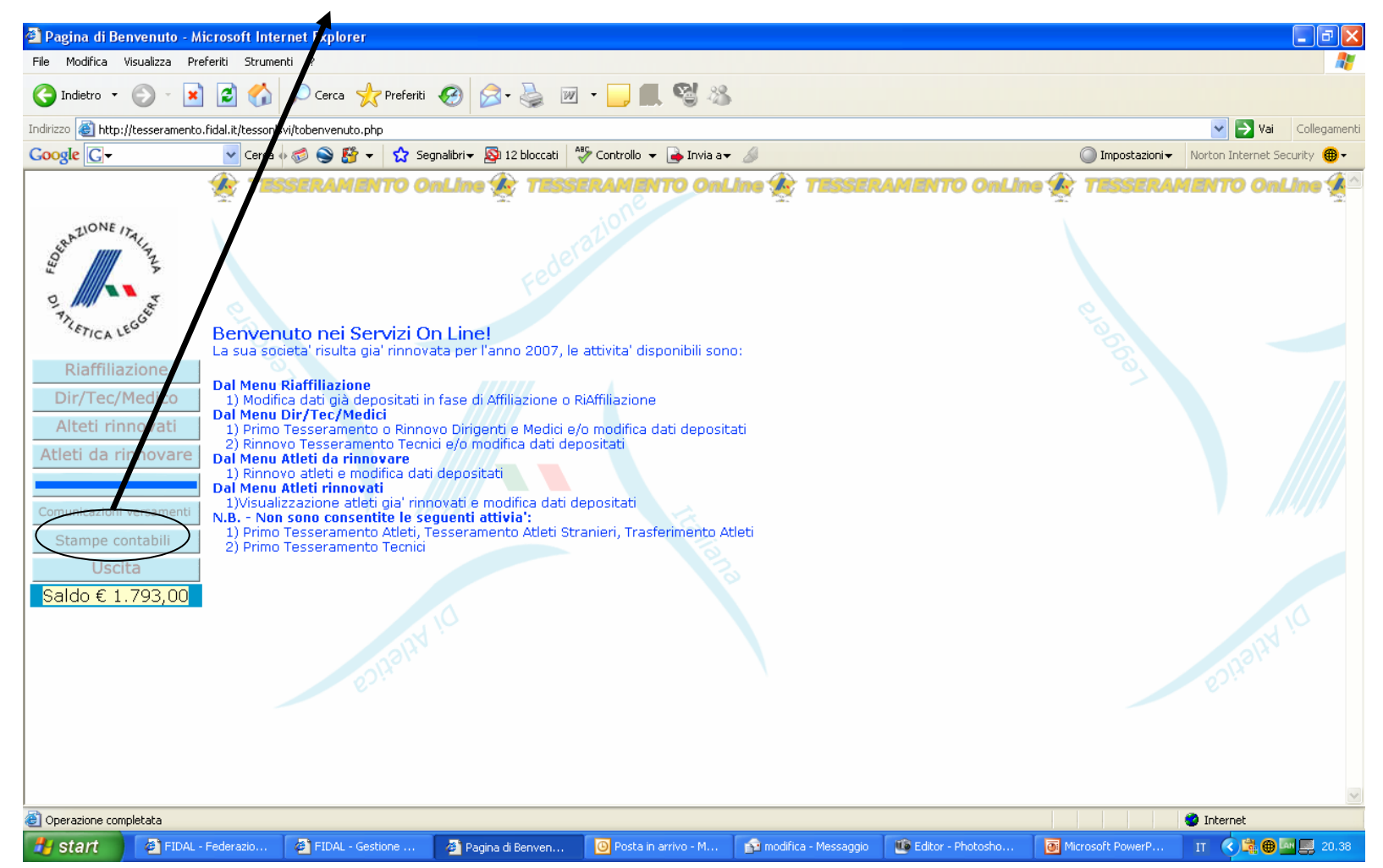

Compilando i campi del form il sistema invierà una mail di ricevuta dell'avvenuto pagamento al Comitato Regionale di appartenenza, il sistema ne terrà traccia alla voce lista delle comunicazioni.

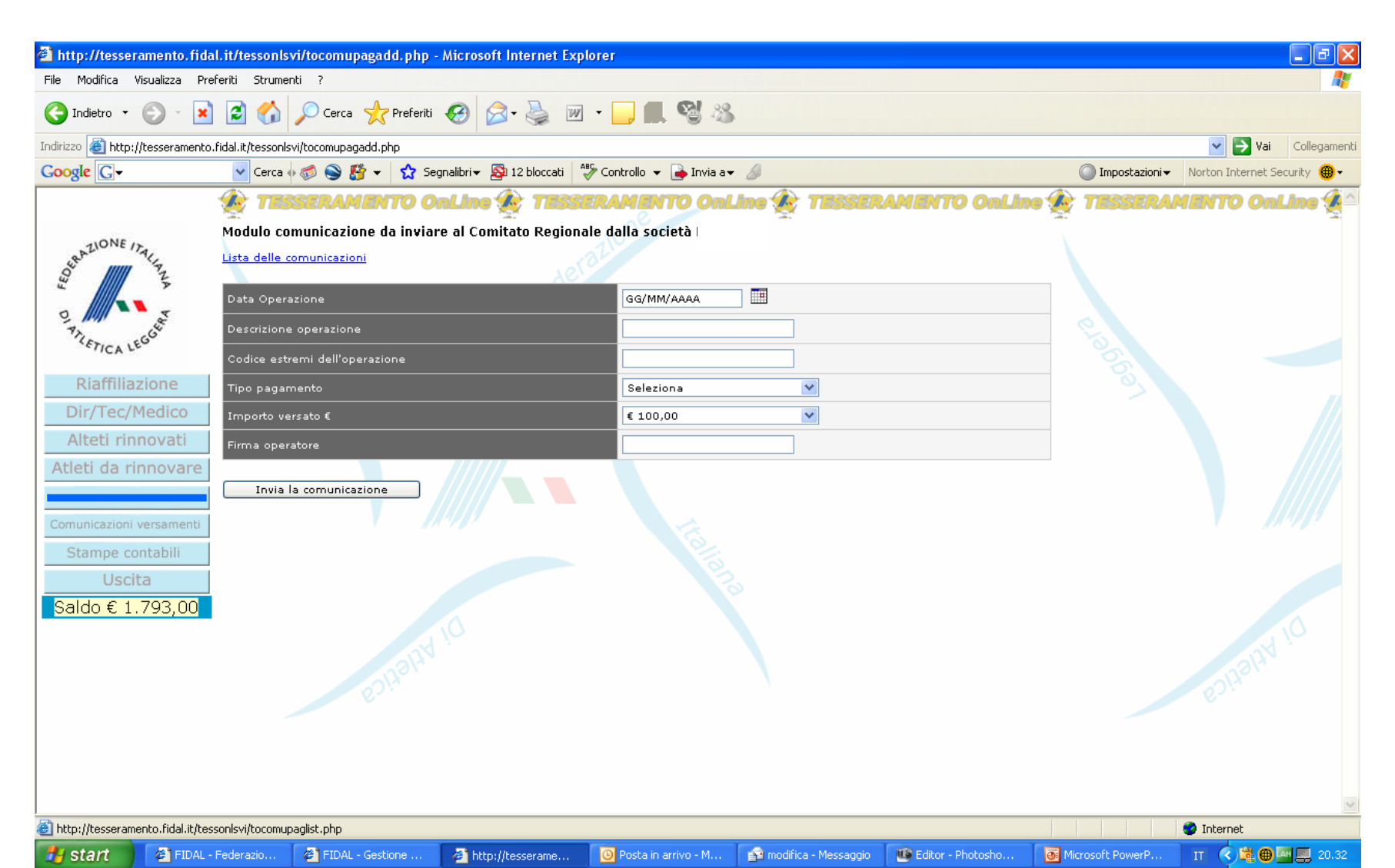

| 🗿 Pagina di Ben                                                                                                    | nuto - Microsoft Internet Explorer                                                                                                    |                      |                              |
|----------------------------------------------------------------------------------------------------|----------------------------------------------------------------------------------------------------|----------------------|------------------------------|
| File Modifica Vi                                                                                                    | lizza Preferiti Strumenti ?                                                                                                    |                      |                              |
| 🔇 Indietro 🔹                                                                                                    | ) - 💌 😰 🏠 🔎 Cerca 🤺 Preferiti 🤣 😥 - چ 🗹 - 🕞 🌉 🦉 🖄                                                                                                    |                      |                              |
| Indirizzo 邎 http://                                                                                                    | seramento.fidal.it/tessonlsvi/tobenvenuto.php                                                                                                    |                      | 👻 🄁 Vai 🛛 Collegamenti       |
| Google G-                                                                                                    | 🔽 Cerca 🖟 🧔 🥸 🗲 🏠 Segnalibri 🛛 🔊 12 bloccati 🛛 🍄 Controllo 👻 🕞 Invia a 🕶 🍐                                                                                                    | 🔘 Impostazioni 🗸 🛛 🕅 | Norton Internet Security 🛞 - |
| Partice 10<br>Partice 10<br>Parti | Contraction de la contraction de la contrac | sotto c              | ontrollo                     |
|                                                                                                    |                                                                                                    |                      | ~                            |
| Operazione comp                                                                                                    | ta                                                                                                    |                      | Internet                     |
| 🛃 start 🔰                                                                                                    | 🗿 FIDAL - Federazio 🖉 FIDAL - Gestione 🖉 Pagina di Benven 🧿 Posta in arrivo - M 🕎 Documento6 - Mic 🐠 Editor - Photosho 🚺 M                                                                                                    | Aicrosoft PowerP     | IT 🔇 🙆 🌐 💻 18.05             |

A sinistra il menu delle attività possibili.

#### Dal Menu Riaffiliazione

1) Modifica dati già depositati in fase di Affiliazione o RiAffiliazione

#### Dal Menu Dir/Tec/Medici

1) Primo Tesseramento o Rinnovo Dirigenti e Medici e/o modifica dati depositati

2) Rinnovo Tesseramento Tecnici e/o modifica dati depositati

#### Dal Menu Atleti da rinnovare

1) Rinnovo atleti e modifica dati depositati

#### Dal Menu Atleti rinnovati

1)Visualizzazione atleti gia' rinnovati e modifica dati depositati

#### Dal Menu Atleti nuovi

1)Inserimento nuovi atleti

Se il vostro saldo è positivo e quindi avete "caricato" il vostro conto corrente virtuale (seguendo le indicazioni del vostro Comitato Regionale) la prima operazione che dovete e potete effettuare è la nuova affiliazione della società tasto Riaffiliazione).

I sistema vi presenterà i dati presenti in archivio che si riferiscon all'ultima riaffiliazione, verificateli ed eventualmente correggeteli, enendo presente che i campi contrassegnati con l'asterisco (\*) sono obbligatori, il sistema non accetta la riaffiliazione se non sono compilati.

Jna volta compilati/modificati i campi va premuto il tasto memorizza" per consentire la visualizzazione e l'eventuale nodifica dei dirigenti/tecnici/medici.

| Inserimento S     | Societa -  | Microsof       | it Intern    | et Explore   | er                                    |                       |                    |                |                 |                 |                |          |               |             |                 |                    |                   | - <b>B</b> X |
|-------------------|------------|----------------|--------------|--------------|---------------------------------------|-----------------------|--------------------|----------------|-----------------|-----------------|----------------|----------|---------------|-------------|-----------------|--------------------|-------------------|--------------|
| le Modifica Vi    | isualizza  | Preferiti      | Strumenti    | ?            |                                       |                       |                    |                |                 |                 |                |          |               |             |                 |                    |                   | <b></b>      |
| 🗧 Indietro 🔻      | 9 -        | × 2            | 6            | 🔎 Cerca      | ☆ Preferiti                           | <b>છ</b>              | 2• 🎍               | • 🗾 🗖          | S 48            |                 |                |          |               |             |                 |                    |                   |              |
| dirizzo હ http:// | /tesserame | ento.fidal.it/ | (tessonlsvi, | /tosocietaad | ld.php                                |                       |                    |                |                 |                 |                |          |               |             |                 |                    | 🖌 🄁 Vai           | Collegamenti |
| oogle G-          |            | *              | Cerca 🚸      | 💋 🍛 🖁        | 🛉 🛨 🔂 Se                              | gnalibri <del>v</del> | 🔕 12 bloccati  🐧   | 🏷 Controllo 👻  | 🔒 Invia a🛨      | ø               |                |          |               |             | 🔘 Impostazio    | ni <del>v</del> No | orton Internet Se | ecurity 🛞 🗸  |
|                   |            | - 🎪            | 755          | eran         | ENTO O                                | nLine                 | 🎪 🎫                | IRAMEN         | TO OnLI         | ne 🎪 T          | TESSER/        | MEN      | TO Onl        | .ine 🎪      | TESSER          | IAME               | NTO On            | Line 🔏 🎴     |
| ONE               |            | Pass           | sword m      | odificata    |                                       |                       | 1997 A             |                |                 | 10 <b>0</b> 7 A |                |          |               | 1           |                 |                    |                   |              |
| CERAZIONE /       | ALA        |                |              |              | Comitato Re                           | egionale              | LAZIO              |                | Codice          | Società         |                |          |               | Anno        | 1921            |                    |                   |              |
| FE                | Z          |                |              |              | ASSOCIAZI                             | ONE SPOI              | RTIVA DILETTANI    | ISTICA         |                 |                 |                |          |               |             |                 |                    |                   |              |
| 0                 | 24         |                |              |              | DENOMINAZ                             | IONE SOC              | CIETA              |                |                 |                 |                |          |               |             |                 |                    |                   |              |
| TETICA LE         | GG         |                |              |              | G                                     |                       |                    |                |                 |                 |                |          |               |             | 5               |                    |                   |              |
| Riaffiliaz        | vione      |                |              |              |                                       |                       |                    | 200            | 7               |                 |                |          |               |             | - 2             |                    |                   |              |
| Dir/Tec/M         | 1edico     |                |              |              |                                       | iyate                 |                    |                |                 |                 |                |          | 7             |             |                 |                    |                   |              |
| Alteti rinr       | novati     |                |              |              |                                       | zione Spo             | ortiva di apparter | enza           |                 |                 |                | ~        | •             |             |                 | _                  |                   |              |
| Atleti da rin     | novar      | re             |              |              | Tipo Societa                          |                       |                    | MM             | IILITARE        |                 | *              |          |               |             |                 |                    |                   |              |
|                   |            |                |              |              | ADESIONI<br>Costo €<br>(Inclusi dirit | +i di                 | esordienti - ra    | igazzi - cadet | tı - amatorı    |                 | м 🗆            | F        |               |             |                 |                    |                   |              |
| Comunicazioni v   | /ersamen   | nti            |              |              | segreteria €                          | )                     | allievi - junior   | es - promess   | e -senior - ma  | ister           | м 💌            | F        | <b>~</b>      |             |                 |                    |                   |              |
| Stampe cor        | ntabili    |                |              |              |                                       |                       | masters            |                |                 |                 | м 🗖            | F        |               |             |                 |                    |                   |              |
| Uscit             | a          |                |              |              |                                       |                       | masters-ama        | tori           |                 |                 | м 🗖            | F        |               |             |                 |                    |                   |              |
| Saldo € 3.0       | 000,00     | 0              |              |              |                                       |                       | gruppo sporti      | vo scolastico  |                 |                 | M - F [        |          |               |             |                 |                    |                   |              |
|                   | ·          |                |              |              | C/C bancari                           | o della So            | ocietà sul quale l | a FIDAL potrà  | i versare attra | verso girocon   | to eventuali   | contribu | ti e indennit | à per manif | estazioni spoi  | tivi:              |                   |              |
|                   |            |                |              |              | Numero                                | -                     |                    |                |                 | Banca           |                |          |               |             |                 |                    |                   |              |
|                   |            |                |              |              | Agenzia                               | 8                     |                    |                |                 | Città           |                | ROMA     |               |             |                 |                    |                   |              |
|                   |            |                |              |              | A.B.I.                                | 0                     | 1020               |                |                 | C.A.B           |                | 03208    |               |             |                 |                    |                   |              |
|                   |            |                |              |              | Partita IVA S                         | Società               |                    |                |                 | Codice F        | fiscale Societ | tà       |               |             |                 |                    |                   |              |
|                   |            |                |              |              | Sede sociale                          | 21                    |                    |                |                 |                 |                |          |               |             |                 |                    |                   |              |
|                   |            |                |              |              | Presso                                |                       |                    |                |                 | _               |                |          |               |             |                 |                    |                   | ~            |
| Operazione comp   | oletata    |                |              |              |                                       |                       |                    |                |                 |                 |                |          |               |             |                 | ۲                  | Internet          |              |
| 🖥 start           | 🖉 FID      | AL - Federa    | azio         | 🙆 FIDAL -    | Gestione                              | 🧧 🖉                   | erimento Socie     | 🕒 Posta in     | arrivo - M      | Document        | o6 - Mic       | 🔟 Edito  | or - Photosho | . 🛛 💽 Mi    | crosoft PowerP. | I                  | т 🔇 🖸 🔀 Г         | 18.03        |

|                 |                                | Una               | volta c             | ompilati/m                   | odificati i d              | campi va               | premuto                  | il tasto                   |                            |
|-----------------|--------------------------------|-------------------|---------------------|------------------------------|----------------------------|------------------------|--------------------------|----------------------------|----------------------------|
|                 |                                | men               | norizza             | per conse                    | ntire la vis               | ualizzazi              | ione e l'e               | ventuale r                 | nodifica 🛽                 |
| Inserimento     | Societa - Microsoft Inte       |                   |                     |                              |                            |                        |                          |                            |                            |
| e Modifica \    | Visualizza Preferiti Strum     | dei c             | dirigenti           | /tecnici/me                  | edici                      |                        |                          |                            | 4                          |
| Indietro 🔹      | 🕗 🛛 🛋 😭                        | Derca 🤇           | 🏷 Preferiti 🧭       | Ø · 🍓 🛯 ·                    |                            |                        |                          |                            |                            |
| irizzo 🕘 http:/ | //tesseramento.fidal.it/tesson | lsvi/tosor etaado | J.php               |                              |                            |                        |                          |                            | 💌 芛 Vai 🛛 Collegar         |
| oogle G-        | 🖌 Cerca                        | + 🍏 ≶ 👪           | 👻 🔂 Segnalibri      | ▼  Selain 12 bloccati        | rollo 👻 📑 Invia a👻 🖉       |                        |                          | 🔘 Impostazioni 🗸           | Norton Internet Security 🌐 |
| Saldo€3.        | ,000,00                        |                   | C/C bancario della  | • Società sul quale la FIDAl | . potrà versare attraverso | giroconto eventuali co | ntributi e indennità per | r manifestazioni sportivi: |                            |
|                 |                                |                   | Numero              | 3                            |                            | Banca le               | B                        |                            |                            |
|                 |                                |                   | Agenzia             | 8                            |                            | pittà                  | ROMA                     |                            | NUN !                      |
|                 |                                |                   | ART                 |                              |                            |                        |                          |                            | 21201                      |
|                 |                                |                   |                     | 01020                        | h                          |                        | 03208                    |                            | 6-1                        |
|                 |                                |                   | Partita IVA Societa | à                            |                            | Codice Fiscale Società |                          |                            |                            |
|                 |                                |                   | Sede sociale:       |                              |                            |                        |                          |                            |                            |
|                 |                                |                   | Presso              |                              |                            |                        | _                        |                            |                            |
|                 | I                              |                   | Telefono Gene       | 1000570 <b>*</b> (0000 000   |                            | Fax                    | 06-51022577              | *(xxxx-xxxxxxx)            |                            |
|                 | 1                              |                   | Via/Piazza VIA C    | ROMANA 120                   | *                          | САР                    | 00124                    |                            |                            |
|                 |                                |                   | Prov. ROM           | 4                            | * *                        | Città                  |                          | *                          | _                          |
|                 |                                |                   | e-mail pwor         | 101-1 B                      |                            | Sito web               |                          |                            | -                          |
|                 |                                |                   | IKMU5               | 31.16D11wjor                 | *                          |                        | www.mammegialle.c        | ng *                       |                            |
|                 |                                |                   | Presso              | ndenza:                      |                            |                        |                          |                            |                            |
|                 | 2                              |                   |                     |                              |                            |                        |                          | 8                          |                            |
|                 | +                              |                   | 10                  | )                            |                            |                        |                          | S.                         |                            |
|                 | -                              |                   |                     | 2                            |                            |                        |                          | *                          |                            |
|                 | Memorizz                       | a                 | Confer              | ma Riaffiliazior             |                            | Lista Dir/Teq          | /Med                     |                            |                            |
|                 |                                |                   | -                   |                              |                            |                        | *                        |                            |                            |
|                 |                                |                   |                     |                              |                            |                        |                          | *                          |                            |
|                 |                                |                   |                     |                              |                            |                        | Tool Income              |                            |                            |
|                 |                                |                   | Prov.               | ROMA                         | v 🔹 ci                     |                        |                          | *                          | In Por                     |
|                 | * Campi ol                     | bbligatori        |                     |                              |                            |                        |                          |                            |                            |
|                 |                                |                   |                     | Memorizza                    | 🗌 🚺 Conferma Riaffil       | iazione List           | ta Dir/Tec/Med           |                            |                            |
| Operazione com  | pletata                        |                   |                     |                              |                            |                        |                          |                            | Internet                   |
| start           | 🖉 FIDAL - Federazione .        | 🖉 FIDA            | L - Gestione Sito   | 🖉 Inserimento Societa        | 🗿 Posta in arrivo - Micr   | o 🛛 🐠 Editor - Photo   | oshop El 💽 Micros        | oft PowerPoint IT          | < 🛱 🖸 🌐 🔤 📰 18.            |
|                 |                                |                   |                     |                              |                            |                        |                          |                            |                            |

### In caso di errore il sistema vi indicherà quale o quali campi sono da correggere

| 🕘 Inserimento S     | iocieta - Microsoft Inte       | rnet Explor     | er           |                          |                         |                           |                   |                             | - 2 🛛                        |
|---------------------|--------------------------------|-----------------|--------------|--------------------------|-------------------------|---------------------------|-------------------|-----------------------------|------------------------------|
| File Modifica V     | isualizza Preferiti Strume     | enti ?          |              |                          |                         |                           |                   |                             | A.                           |
| 🔇 Indietro 🔹        | 🕥 - 💌 🖻 🏠                      | 🔎 Cerca         | Mreferiti    | 🙆 🎯 🖓 🛛                  | • - 🔜 🖪 🥞               | 8                         |                   |                             |                              |
| Indirizzo 🙆 http:// | /tesseramento.fidal.it/tessonl | lsvi/tosocietaa | idd.php      |                          |                         |                           |                   |                             | Vai Collegamenti             |
| Google G-           | 🖌 Cerca                        | + 🧔 🌍 🖁         | 🍄 👻 🔂 Se     | gnalibri 👻 👰 12 bloccati | Sontrollo 👻 📑 Invia     | na <del>v</del> 🖉         |                   | 🔘 Impostazioni <del>v</del> | Norton Internet Security 🛞 🕶 |
|                     |                                |                 | A.D.L.       | 01020                    |                         | 0.00                      | 03208             |                             |                              |
|                     |                                |                 | Partita IVA  | Società                  |                         | Codice Fiscale S          | ocietà            |                             |                              |
|                     |                                |                 | Sede social  | e (                      |                         |                           |                   |                             |                              |
|                     |                                |                 | Presso       |                          |                         |                           | 12                |                             |                              |
|                     |                                |                 | Telefono     | 0.0.0.0000000            |                         | Esv                       |                   | *(xxxx-xxxxxxx)             |                              |
|                     |                                |                 | Via/Piazza   | VIA CROVIANA 120         | 2                       | * САР                     | 00124             | *                           |                              |
|                     |                                |                 | Prov.        | ROMA                     | *                       | Città                     |                   | *                           | -                            |
|                     |                                |                 | e-mail       | RM056@fidal.it           | *                       | Sito web                  | www.fiammeniall   | e org                       |                              |
|                     |                                |                 | Indivizza co | richoodental             | licrosoft Internet Evol | arer 🔽                    | www.nammegian     | elong                       |                              |
|                     |                                |                 | Presso       |                          | and some internet expr  |                           |                   | 1                           |                              |
|                     |                                |                 | Via/Piazza   |                          | 🚺 🛛 Il campo Città sed  | e Societa è obbligatorio. | CAP               | 3                           |                              |
|                     |                                |                 | n. Civico    | VIA CROVIA               |                         | _                         | 00124 *           | - Si                        |                              |
|                     |                                |                 | Prov.        | ROMA                     | OK                      |                           | Città ROMA        | *                           |                              |
|                     |                                |                 | Presidente:  |                          |                         |                           |                   |                             |                              |
|                     |                                |                 | Cognome      | PARRINELLO               | *                       |                           | VINCENZO          | •                           |                              |
|                     |                                |                 | Telefono     |                          |                         | Aut. Sconi Com.           |                   | *                           |                              |
|                     |                                |                 | Via/Piazza i | n. Civico Vite op ovrou  |                         | Can                       |                   |                             |                              |
|                     |                                |                 | Prov.        | ROMA                     | *                       | Città                     | ROMA              | *                           |                              |
|                     | * Campi ob                     | bbligatori      |              |                          |                         | 3                         |                   |                             |                              |
|                     |                                |                 |              |                          | 1emorizza Confe         | rma Riaffiliazione        | Lista Dir/Tec/Med |                             |                              |
|                     |                                |                 |              |                          |                         |                           |                   |                             |                              |
|                     |                                |                 |              |                          |                         |                           |                   |                             |                              |
|                     |                                |                 |              |                          |                         |                           |                   |                             |                              |
|                     | lotata                         | -               | U.S.         |                          |                         |                           |                   |                             |                              |
|                     | FIDAL - Federati               |                 | Gestione     | A Incovimento Seci       | Rocta in arrive         | modifica - Messag         | Editor - Photoshe | Microsoft PowerP            |                              |
| Start               | PIDAL - Hederazi               | E LINEAR        | destione     | e Inserimento Sodi       | Posta in amvo           | Ba mounca - messag        | Coltor - Hiotosho | Microsofterowerran.         |                              |

# Se l'operazione è stata correttamente eseguita il sistema ve lo segnalerà con il seguente messaggio:

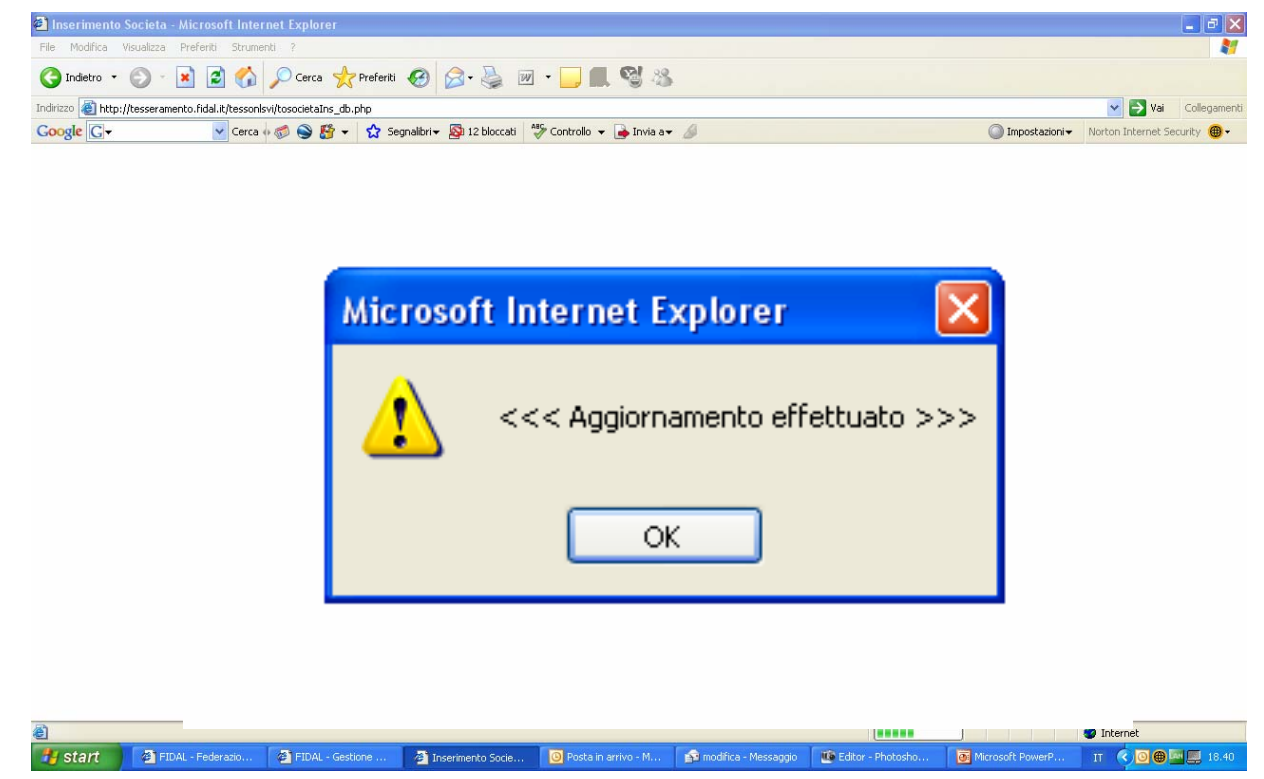

#### Confermatela cliccando su ok

A questo punto vi si ripresenta la maschera di riaffiliazione con le eventuali modifiche da Voi apportate, cliccando ora sul bottone Lista Dir/Tec/Med troverete la lista dei dirigenti medici e tecnici presenti all'ultima affiliazione.

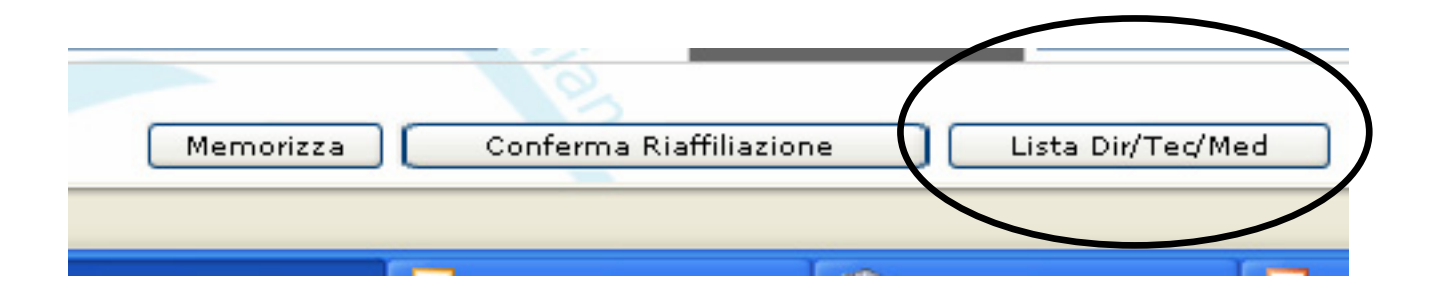

### Lista Dirigenti Tecnici Medici della società che oltre l'anagrafica contiene la colonna della qualifica e della quota di rinnovo.

| http://tesseramento.fida              | l.it/tesson      | svi/anagra<br>enti ? | ficalist    | .php - Microsoft Inte | rnet Exp | lorer                   |             |                |                 |           |               |                 |                  | _ 0                      |
|---------------------------------------|------------------|----------------------|-------------|-----------------------|----------|-------------------------|-------------|----------------|-----------------|-----------|---------------|-----------------|------------------|--------------------------|
|                                       |                  | Core                 |             | Proforiti 🙆 🔿 -       |          | 7 - 6                   |             | <b>Col</b> 32  |                 |           |               |                 |                  |                          |
|                                       |                  |                      | • 📈         |                       |          |                         |             | -0 ·0          |                 |           |               |                 |                  |                          |
| ndirizzo 🝘 http://tesseramento.       | .ridal.it/tesson | ilsvi/anagrafio      | calist.php  | 🛆 Conselliui - 🐼 10   | hlanashi | ABC                     | huelle      | B Taula a 4    |                 |           |               |                 | <b>T</b>         | Var Collega              |
| souge G                               |                  | • •                  |             |                       | Dioccaci | <ul> <li>Con</li> </ul> | urolio 🕈    |                |                 |           |               |                 |                  | Norton Internet Security |
|                                       | ¥ 14             | SSBAA                |             | ro onLine 🔆           | 1855     | ERA                     |             | O OnLine       |                 | SERAM     | ENTO (        | InLine 🏏        | TESSERA          | HENTO ONLINe             |
| LIONE ITA                             |                  |                      |             |                       |          |                         |             |                |                 |           |               |                 |                  |                          |
| get Mar                               | Lista Di         | irigenti             | Tecn        | ici Medici Socie      | ta : R   | м                       |             |                |                 |           |               |                 |                  |                          |
| ~ / /                                 | Nuovo            | o Dir/Tec/M          | led         | Modulo Dati Societ    | ta       |                         |             |                |                 |           |               |                 |                  |                          |
| A A A A A A A A A A A A A A A A A A A | <u>Tessera</u> Δ | Cogno                | <u>me</u> Δ | Nome V                | Data N   | <u>lascita</u>          | Luogo       | <u>Nascita</u> | Qualifica       | Quota     |               |                 |                  |                          |
| ETICA LEO                             | Rf               | A6                   | INC         | RENATO                | 12 ****  | ·· ~ 35                 | R0          |                | ALDIR           | € 13.00   | Modifica      | <u>Cancella</u> |                  |                          |
| Riaffiliazione                        | RÍ               | AL                   |             | GIUSEPPE              | 11       | 58                      | RO          |                | CONSS           | € 13.00   | Modifica      | Cancella        |                  |                          |
| Dir/Tec/Medico                        | RÍ               | BF                   | :           | ENZO                  | 17       | 65                      | RO          |                | ALL             | € 43.00   | Modifica      | <u>Cancella</u> |                  |                          |
| Alteti rinnovati                      | RI               | C#                   | t           | NORMA                 | oε       | 47                      | мо          | LCIANO (SI)    | CONSS           | € 13.00   | Modifica      | Cancella        |                  |                          |
| Atleti da rinnovare                   | RÍ               | CE                   | LLI         | ANDREA                | зс       | 72                      | MA          |                | IST             | € 43.00   | Modifica      | <u>Cancella</u> |                  |                          |
|                                       | RÍ               | CE                   | C           | STEFANO               | 22       | 51                      | RO          |                | ASA             | € 43.00   | Modifica      | Cancella        |                  |                          |
| Comunicazioni versamenti              | RI               | DE                   | :NO         | SALVATORE             | 14       | 59                      | ER          | 0 (NA)         | IST             | € 43.00   | Modifica      | <u>Cancella</u> |                  |                          |
| Stampe contabili                      | RI               | DI                   | )           | GABRIELE              | 05       | 67                      | CAI         | р (мс)         | VPRSO           | € 13.00   | Modifica      | Cancella        |                  |                          |
| Uscita                                | RI               | DI                   | 10          | VITTORIO              | 17       | 67                      | GU          | ۹.             | SEGRS           | € 13.00   | Modifica      | <u>Cancella</u> |                  |                          |
| Saldo € 3.000,00                      | RI               | GF                   | ï           | PAOLO                 | 02       | 51                      | UG          | LE)            | ASA             | € 43.00   | Modifica      | Cancella        |                  |                          |
|                                       | LT               | PA                   | ۶E          | PATRIZIO              | 28       | 56                      | NYC         | /I)            | ALL             | € 43.00   | Modifica      | Cancella        |                  |                          |
|                                       | RI               | PA                   | .LO         | VINCENZO              | 03       | 58                      | CA.         |                | PRESO           | € 13.00   | Modifica      | Cancella        |                  |                          |
|                                       | RI               | PE                   | :           | ROBERTO               | 19       | 58                      | LIV         |                | ASA             | € 43.00   | Modifica      | Cancella        |                  |                          |
|                                       | RI               | PI                   |             | CESARE AUGUSTO        | 01       | 62                      | RO          |                | MED             | € 43.00   | Modifica      | Cancella        |                  |                          |
|                                       | RÍ               | PC                   | JZZI        | PASQUALE              | 31       | 67                      | BAI         | L.             | ALL             | € 43.00   | Modifica      | Cancella        |                  |                          |
|                                       | RI               | RÆ                   |             | CARLO                 | 26       | 47                      | GEI         | (UD)           | ASA             | € 43.00   | Modifica      | Cancella        |                  |                          |
|                                       | RÍ               | RIZZI                |             | VALTER                | 07       | 48                      | UDINE       |                | ASA             | € 43.00   | Modifica      | Cancella        |                  |                          |
| Operazione completata                 |                  |                      |             |                       |          |                         |             |                |                 |           |               |                 |                  | 🥥 Internet               |
| 💾 start 🔰 🦉 FIDAL -                   | Federazio        | 🖉 FIDA               | L - Gestio  | ne 🛛 🖉 http://tess    | erame    | 0                       | Posta in ar | rivo - M 👔 m   | odifica - Messa | aggio 🛛 🕼 | Editor - Phot | osho 💽          | Microsoft PowerP | IT 🔇 🕲 🌐 💻 18            |

E' obbligatorio confermare tutti i tesserati uno per uno:

cliccando su "cancella", l'ultima colonna a destra, si elimina il relativo tesserato.

Cliccando su modifica si passa alla maschera dell'anagrafica del tesserato che va compilata in tutti i campi contrassegnati da asterisco (\*).

| <u>Nascita</u> | Qualifica | Quota   |                 |          |
|----------------|-----------|---------|-----------------|----------|
|                | ALDIR     | € 13.00 | Modifica        | Cancella |
|                | CONSS     | € 13.00 | Modifica        | Cancella |
|                | ALL       | € 43.00 | Modifica        | Cancella |
| PULCIANO (SI)  | CONSS     | € 13.00 | <u>Modifica</u> | Cancella |
| c              | IST       | € 43.00 | Modifica        | Cancella |
|                | ASA       | € 43.00 | Modifica        | Cancella |

#### Maschera di modifica e conferma dei dati del tesserato, i campi contrassegnati con (\*) sono obbligatori. Ai tecnici non è possibile cambiare la qualifica.

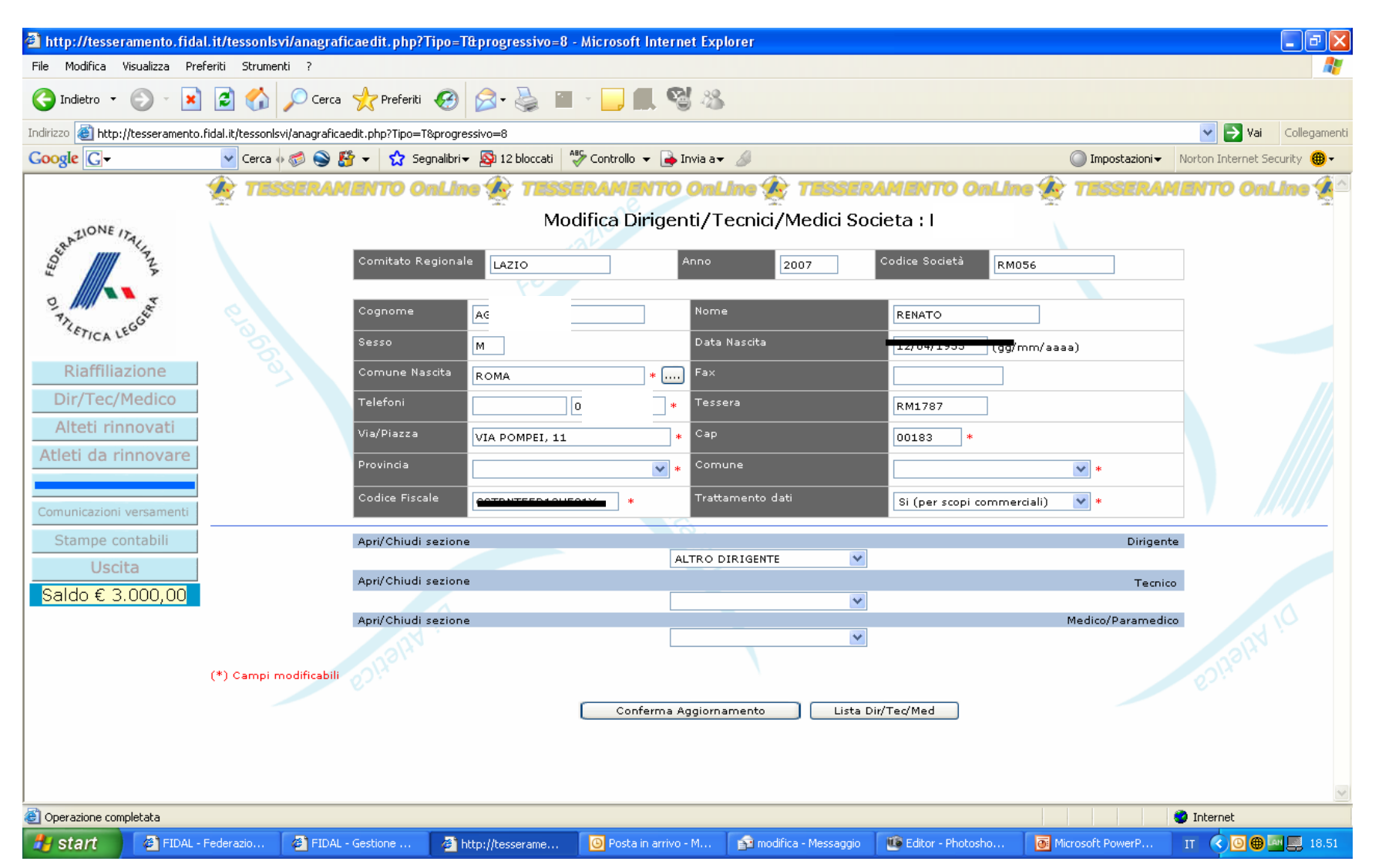

# Se si deve inserire un nuovo Dirigente o Medico cliccare sul bottone "Nuovo Dir/Med"

| e Modifica Visualizza Pi    | referiti Strume     | enti ?       |           |                       |              |              |                        |           |         |                 |                 |                             | 4                          |
|-----------------------------|---------------------|--------------|-----------|-----------------------|--------------|--------------|------------------------|-----------|---------|-----------------|-----------------|-----------------------------|----------------------------|
| Indietro 🝷 🕥 🕤 💌            | 1 🖻 🏠               | Cerc         | a 🤺 F     | Preferiti 🧭 阔 -       | <b>W</b>     | •            | , 🖪 🕲 🚳 🔛              |           |         |                 |                 |                             |                            |
| irizzo 🗃 http://tesserament | o.fidal.it/tessonl: | svi/anagrafi | alist.php |                       |              |              |                        |           |         |                 |                 |                             | Vai Collegam               |
| ogle G-                     | V Cerca             | • 🧔 🌑        | 8 - E     | ☆ Segnalibri 🗸 🔊 12 l | bloccati 🛛 😽 | > Cor        | itrollo 👻 👍 Invia a👻 🥖 |           |         |                 |                 | 🔘 Impostazioni <del>-</del> | Norton Internet Security 🌐 |
|                             | 1                   | SERA         | MENT      | TO OnLine 🏠           | TESS         | IRA          | MENTO OnLine           |           | SERAM   |                 | )nLine 🕯        | TESSERA                     | MENTO OnLine 🕯             |
|                             |                     |              |           | 22                    |              |              | ne                     | and a     |         |                 |                 | 12<br>1                     | <u>-</u>                   |
| SATIONE ITAL                |                     |              |           |                       |              |              |                        |           |         |                 |                 |                             |                            |
| ANA                         | Lista Di            | rigenti      | Tech      | ici Medici Socie      | ta : RM      |              |                        |           |         |                 |                 |                             |                            |
|                             | Nuovo               | Dir/Tec/M    | ed        | Modulo Dati Societ    | a            | _            |                        |           |         |                 |                 |                             |                            |
| The court                   | Tessan              | Coord        | L <u></u> | Nome 7                | Data Na:     | <u>scita</u> | Luogo Nascita          | Qualifica | Quota   |                 |                 |                             |                            |
| C/ICA CC                    | RM1787              | AC           | INC       | RENATO                | 12/04/1      | 955          | ROMA                   | ALDIR     | € 13.00 | Modifica        | <u>Cancella</u> |                             |                            |
| Riaffiliazione              | RI                  | AL           |           | GIUSEPPE              | 11           | 58           | ROMA                   | CONSS     | € 13.00 | Modifica        | Cancella        |                             |                            |
| Dir/Tec/Medico              | RI                  | BF           | :         | ENZO                  | 17           | 65           | ROMA                   | ALL       | € 43.00 | Modifica        | <u>Cancella</u> |                             |                            |
| Alteti rinnovati            | RI                  | CA           | t I       | NORMA                 | 08           | 47           | MONTEPULCIANO (SI)     | CONSS     | € 13.00 | <u>Modifica</u> | <u>Cancella</u> |                             |                            |
| tleti da rinnovare          | Rİ                  | CE           | LLI       | ANDREA                | 30           | 72           | MARINO                 | IST       | € 43.00 | Modifica        | <u>Cancella</u> |                             |                            |
|                             | RI                  | CE           | t         | STEFANO               | 22           | 61           | ROMA                   | ASA       | € 43.00 | <u>Modifica</u> | <u>Cancella</u> |                             |                            |
| municazioni versamenti      | RI                  | DE           | :NO       | SALVATORE             | 14           | 59           | ERCOLANO (NA)          | IST       | € 43.00 | Modifica        | <u>Cancella</u> |                             |                            |
| Stampe contabili            | RÍ                  | DI           | )         | GABRIELE              | 05           | 67           | CAMERINO (MC)          | VPRSO     | € 13.00 | Modifica        | <u>Cancella</u> |                             |                            |
| Uscita                      | RÍ                  | DI           | 10        | VITTORIO              | 17           | 67           | GUIDONIA               | SEGRS     | € 13.00 | Modifica        | <u>Cancella</u> |                             |                            |
| aldo € 3.000,00             | RI                  | GF           | I         | PAOLO                 | 02           | 51           | UGENTO (LE)            | ASA       | € 43.00 | Modifica        | Cancella        |                             |                            |
|                             | LT                  | PA           | эE        | PATRIZIO              | 28           | 66           | NYON (SWI)             | ALL       | € 43.00 | Modifica        | <u>Cancella</u> |                             |                            |
|                             | RI                  | PA           | .LO       | VINCENZO              | 03           | 58           | CATANIA                | PRESO     | € 13.00 | Modifica        | Cancella        |                             |                            |
|                             | RI                  | PE           | :         | ROBERTO               | 19           | 58           | LIVORNO                | ASA       | € 43.00 | Modifica        | Cancella        |                             |                            |
|                             | RI                  | PI           |           | CESARE AUGUSTO        | 01           | 62           | ROMA                   | MED       | € 43.00 | Modifica        | Cancella        |                             |                            |
|                             | RI                  | PC           | JZZI      | PASQUALE              | 31           | 67           | BARLETTA               | ALL       | € 43.00 | Modifica        | <u>Cancella</u> |                             |                            |
|                             | RI                  | RÆ           |           | CARLO                 | 26           | 47           | GEMONA (UD)            | ASA       | € 43.00 | Modifica        | Cancella        |                             |                            |
|                             | RÍ                  | RIZZI        |           | VALTER                | 07/11/1      | 948          | UDINE                  | ASA       | € 43.00 | Modifica        | Cancella        |                             |                            |
| perazione completata        |                     |              |           |                       |              |              |                        |           |         |                 |                 |                             | Internet                   |

# Maschera di inserimento nuovo Dirigente/Medico vanno compilati tutti i campi contrassegnati con (\*)

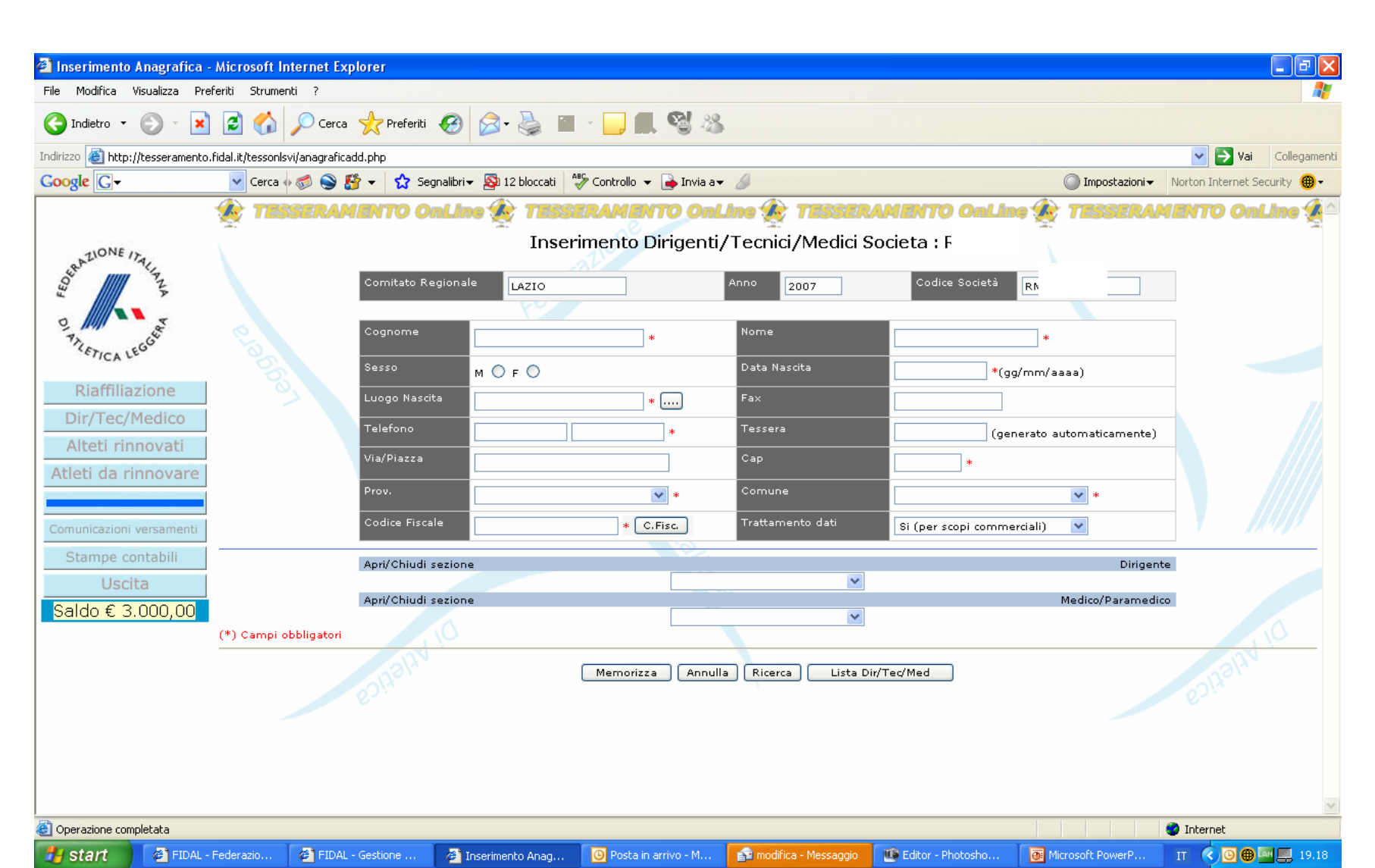

Una volta terminate le operazioni relative ai medici tecnici dirigenti cliccare sul bottone "modulo dati società".

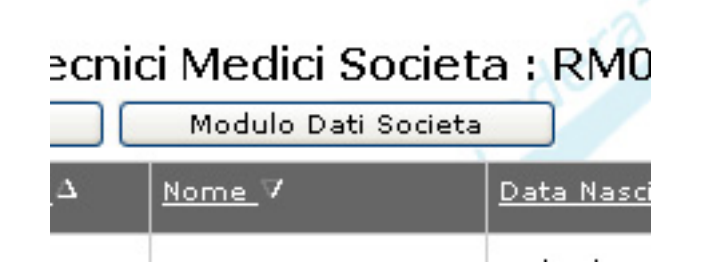

A questo punto potete ultimare l'operazione di riaffiliazione cliccando sul bottone Conferma Riaffiliazione. Se è tutto ok il sistema vi chiede di confermare la

riaffiliazione.

Ad operazione effettuata vi sarà scalato dal saldo l'importo relativo all'operazione.

| Inserimento Societa - Microsoft Inte           | Per ultimar<br>Riaffiliazior                                                          | e la riaffiliazi<br>ne                          | one premei                                               | re sul tasto                                                      | "Conferma                         |                            |
|------------------------------------------------|---------------------------------------------------------------------------------------|-------------------------------------------------|----------------------------------------------------------|-------------------------------------------------------------------|-----------------------------------|----------------------------|
| e Modifica Visualizza Preferiti Strume         | enti ?                                                                                |                                                 |                                                          |                                                                   |                                   |                            |
| 🕽 Indietro 🔹 🕥 🕤 🔀 🚮                           | 🔎 Cerca 🤺 Preferiti 🧭                                                                 | ) 🗟 • 🍓 🗹 • 🔁 🖡                                 | . 🕲 🥸                                                    |                                                                   |                                   |                            |
| irizzo 🕘 http://tesseramento.fidal.it/tessonls | svi/tosocietaadd.php                                                                  |                                                 |                                                          |                                                                   |                                   | Vai Collegam               |
| oogle 🕞 🗸 🗸 V Cerca 🗸                          | 🕂 🍏 🎯 🤔 👻 🚽 🏠 Segnalib.                                                               | ri - 🔊 12 bloccati 🛛 🍣 controllo                | 🔹 📑 Invia a 👻 🌽                                          |                                                                   | 🔘 Impostazioni 🗸                  | Norton Internet Security 🌐 |
| Saldo € 3.000,00                               | C/C bancario del<br>Numero<br>Agenzia<br>A.B.I.                                       | la Società sul quale la FIDAL pot               | rà versare attraverso girocon<br>Banca<br>Città<br>C.A.B | to eventuali contributi e inder<br>RANCO DI SIGI<br>ROMA<br>03208 | nità per manifestazioni sportivi: | ENHBIN IO                  |
|                                                | Partita IVA Socie Sede sociale: Presso Telefono                                       | ta                                              | Codice F                                                 | ax oc.sto225                                                      |                                   | _                          |
| e                                              | Via/Piazza<br>n.Civico VIA<br>Prov. Rot<br>e-mail RMO<br>Indirizzo corrispo<br>Prasso | CROVIANA, 10<br>MA V *<br>Settember<br>Indenza: |                                                          | to web                                                            | *<br>=graiterorg *                |                            |
| Memorizza                                      | a Confer                                                                              | ma Riaffiliazione                               | Lista                                                    | Dir/Tec/Med                                                       | ]                                 |                            |
|                                                | Via/Piazza n. Civi<br>Prov.                                                           | VIA-CROVIANA, 100<br>ROMA                       | Cap<br>Cap                                               | 00104                                                             | *                                 |                            |
| " Campi ob                                     |                                                                                       | Memorizza                                       | Conferma Riaffiliazione                                  | Lista Dir/Tec/Med                                                 |                                   |                            |
| Operazione completata                          |                                                                                       |                                                 |                                                          |                                                                   |                                   | 😮 Internet                 |
| Start FIDAL - Federazione                      | . 🛛 🖉 FIDAL - Gestione Sito                                                           | 🥙 Inserimento Societa                           | 🕒 Posta in arrivo - Micro                                | 🥨 Editor - Photoshop El                                           | Microsoft PowerPoint I            | г < 🛱 🖸 🌐 🌉 18.            |

Da questo momento potete effettuare tutte le operazioni di rinnovo per atleti, medici, tecnici cliccando sui relativi bottoni

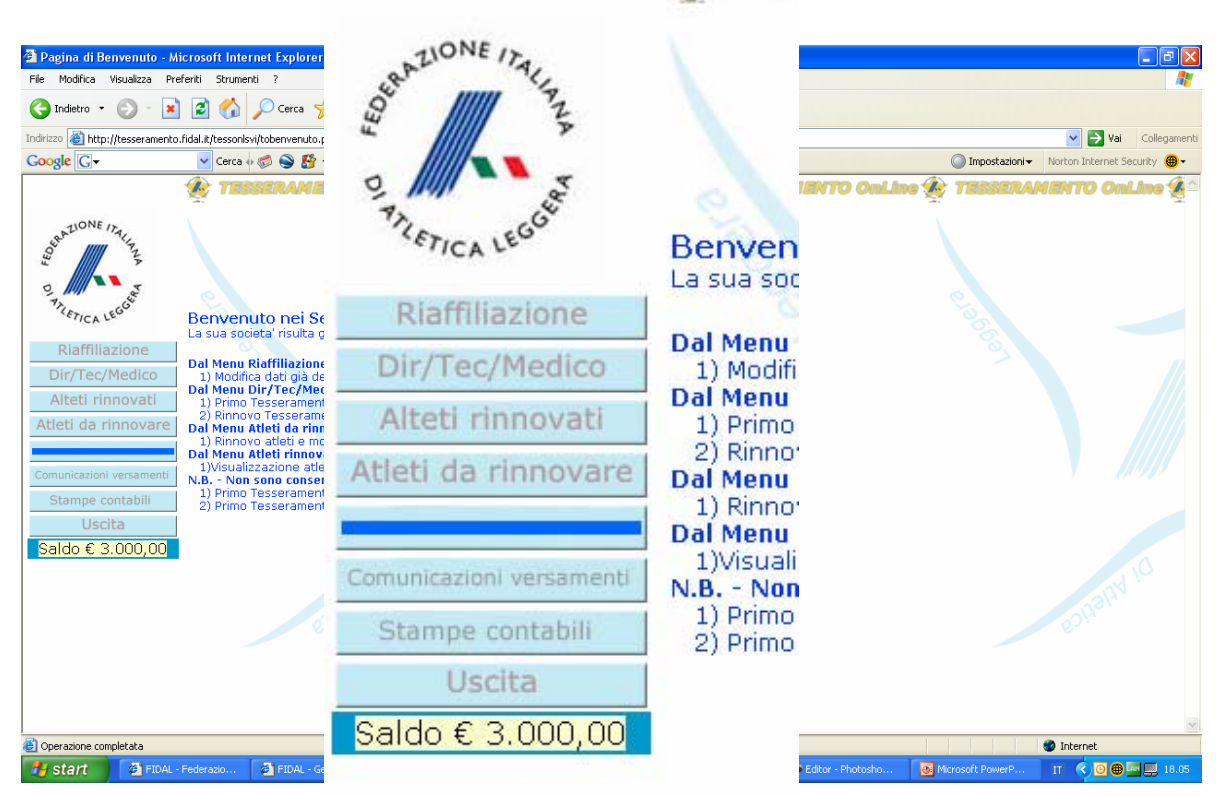

Per rinnovare gli atleti cliccare su "Atleti da Rinnovare" si presenterà l'elenco degli atleti presenti negli archivi federali all'anno precedente.

Potete ordinare la lista per anno, numero tessera,

- cognome, nome, data di nascita, categoria e luogo di nascita cliccando sul titolo della colonna.
- E' possibile effettuare anche una ricerca specifica utilizzando il campo ricerca.

Per selezionare l'atleta clicca nell'ultima colonna a destra sul simbolo di modifica.

| http://tessera<br>le Modifica Vi | ⊙ fra        | ise es                    | atta                    |               | 0       | Ricerca<br>tutte le p                                    | (*)<br>arole | 🔘 alcune          | pa           | role                       |        |                     |           |               |            |                 |
|----------------------------------|--------------|---------------------------|-------------------------|---------------|---------|----------------------------------------------------------|--------------|-------------------|--------------|----------------------------|--------|---------------------|-----------|---------------|------------|-----------------|
| dirizzo 🙆 http://tesse           | eramento.fid | dal.it/tessonls           | svi/insert              | atlelistR     | ohp?or  | rder=Categoria                                           | 12 bloccati  |                   | 40)<br>ia a= | 4                          |        | rdina ner           | ]         | Minnoctazioni |            | ai Collegamenti |
| Servicione Inaliany              |              | Cerca                     | erati D                 |               | icerca  | Segnalibri      Società RM     (*)     oarole     oalcur | 12 bloccati  |                   |              | <i>&gt;</i><br><b>ne 🎪</b> | 1 - 33 |                     | lne 🏠     |               |            | nLine           |
| PALETICA LEGGE                   |              | <u>Ultimo</u><br>Anno (*) | Tesse                   | era (*)       | Cogr    | <u>nome (*)</u>                                          | Nome         | .(*)              | Data         | Nascita                    | Catego | ria Luogo Nascita   |           | Clice         |            | oor             |
| Piaffiliazion                    |              | 2003                      | LAC=4                   | ** <u>.60</u> | вом     | *DONNA                                                   | VAL          | INA               | 18/          | 1986                       | AF     | ROMA                | 1         |               | Ja yui j   |                 |
| Dir/Tec/Medi                     | ico          | 2002                      | LAC                     | 05            | SA      | RMANO                                                    | SAR          |                   | 24/          | 1986                       | AF     | ROMA                |           | sele          | zionare    | eratie          |
| Alteti rinnova                   | ati          | 2004                      | LAC                     | <u>'11</u>    | RI      |                                                          | SAR          |                   | 02/          | 1988                       | AF     | ROMA                | <b>\$</b> | da r          | innova     | re              |
| Atleti da rinnov                 | vare         | 2005                      | LAC                     | -25           | DE      | ITIS                                                     | ELE          | RA                | 29/          | 1988                       | AF     | COLLEFERRO          | 1         |               |            |                 |
|                                  |              | 2000                      | LAC                     | <u>152</u>    | CR      | I                                                        | ENR          |                   | 02/          | 1983                       | АМ     | ROMA                | <u> </u>  |               |            |                 |
| Comunicazioni versar             | menti        | <u>1999</u>               | LAC                     | 43            | GE      | .I                                                       | тол          | so                | 09/          | 1982                       | АМ     | ROMA                |           |               |            |                 |
| Stampe contab                    |              | 1999                      | LAC                     | 15            | IAF     | ГІ                                                       | DAN          |                   | 09/          | 1982                       | AM     | ROMA                |           |               |            |                 |
| Saldo € 1.793                    | 3,00         | 2000                      | LAC                     | 50            | ва      | CE                                                       | MAF          |                   | 16/          | 1983                       | AM     | ROMA                |           |               |            |                 |
|                                  |              | 2000                      | LAC                     | 58            | RE      | GIANI                                                    | STE          |                   | 01/          | 1983                       | AM     | ROMA                |           |               |            |                 |
|                                  |              | 2000                      | LAC                     | :59           | OL      | co                                                       | ALESZ        |                   | 06/u         | 1/1983                     | AM     | ROMA                |           |               |            |                 |
|                                  |              | Pagina 🕅<br>Righe da 1    | <b>↓</b> 1<br>. a 10 di | 320           | di 32   |                                                          | → va         | ai a pagi         | na           | suc                        | ces    | siva                |           |               |            | X               |
|                                  |              |                           |                         |               |         |                                                          |              |                   |              |                            |        |                     |           |               | 🔮 Internet |                 |
| 🚪 start 🔰 🏼 🦉                    | FIDAL - Fe   | ederazi                   | 🕘 FI                    | DAL - Ge      | estione | 🚳 http://te                                              | sserame      | O Posta in arrivo | 6            | a modifica -               | Messag | 🔮 Editor - Photosho | Microso   | oft PowerP    | п 🔇 🛱 🙆 🤅  | 🗿 🏧 🧱 19.56     |

Maschera del rinnovo atleta, i campi in chiaro non sono modificabili, gli altri vanno verificati ed eventualmente modificati, quelli contrassegnati con asterisco sono obbligatori.

| 🕘 http://tessera    | amento.fida     | l.it/tessonlsvi/in      | sertatleedit.php?a      | nagrafica_Tipo=A     | Atanagrafica_Tes   | sera - Microsoft Int | ernet Explorer |                     |                  |                                |
|---------------------|-----------------|-------------------------|-------------------------|----------------------|--------------------|----------------------|----------------|---------------------|------------------|--------------------------------|
| File Modifica Vi    | 'isualizza Pref | feriti Strumenti        | ?                       |                      |                    |                      |                |                     |                  | A.                             |
| G Indietro 🔹        | 🕤 · 📘           | 2 🏠 🔎                   | Cerca 🤺 Preferiti       | 🚱 🔗 🎍                | w • 🚬              | . 🧐 🚳                |                |                     |                  |                                |
| Indirizzo 🗿 http:// | /tesseramento.  | fidal.it/tessonlsvi/ins | ertatleedit.php?anagraf | ica_Tipo=A&anagrafic | a_Tessera=LA057005 | 5                    |                |                     |                  | 💙 🄁 Vai 🛛 Collegamenti         |
| Google G-           |                 | 🔽 Cerca 🚸 🧭             | 📚 🗳 👻 Se                | gnalibri 👻 🔯 12 bloc | cati 🦓 Controllo   | 🔻 📄 Invia a👻 🖉       |                |                     | 🔘 Impostazioni 🛪 | 🔹 Norton Internet Security   🖶 |
|                     |                 | 🎪 TESSE                 | RAMENTO O               | nLine 🎪 T            | ESSERANE           | NTO OnLine           | 🏠 TESSE        | RAMENTO OnL         | ine 🎪 TESSERA    | MENTO OnLine 🚀 🐴               |
|                     |                 | Rinnovo Atleta R        | ъ                       |                      |                    |                      | alfra          |                     |                  |                                |
| ERAZIONE 17         | ALIA            |                         |                         |                      | 1                  |                      |                | 1                   |                  |                                |
| FEO                 | ZA              |                         |                         |                      |                    |                      |                |                     |                  |                                |
| 0                   | 2               | Tessera                 | LA057005                |                      | Data Movimento     | 30/11/2006           | ]              |                     |                  |                                |
| TRETICULE           | 664             | Cognome                 |                         | *                    | Nome               | SARAH                | *              |                     |                  |                                |
|                     |                 | Data Nascita            | 24/03/1986              | *                    | Categoria          | PROMESSE DONNE       | *              |                     |                  |                                |
| Riaffiliaz          | zione           | Luogo Nascita           | ROMA                    | *                    | Cod Fiscale        |                      |                |                     |                  |                                |
| Dir/Tec/M           | 1edico          | Telefono                | οε                      | *                    | Telefono           |                      |                |                     |                  |                                |
| Alteti rinr         | novati          | EMail                   |                         |                      | cellulare<br>Fax   |                      |                |                     |                  |                                |
| Atleti da rir       | nnovare         | Tedivises               |                         |                      |                    |                      |                |                     |                  |                                |
|                     |                 | 111010220               | VIA G.B.                |                      | Сар                | 00124                |                |                     |                  |                                |
| Comunicazioni v     | versamenti      | Provincia               | ROMA                    | *                    | Citta              | ROMA                 | *              |                     |                  |                                |
| Stampe cor          | ntabili         | Numero C/C              |                         |                      | Banca              |                      |                |                     |                  |                                |
| Uscit               | ta              | Agenzia Banca           |                         |                      | Citta Banca        |                      |                |                     |                  |                                |
| Saldo € 1.          | 793,00          | ABI                     |                         |                      | САВ                |                      |                |                     |                  |                                |
|                     |                 | Titolo di Studio        | Seleziona               | ~                    | Professione        | SCONOSCIUTA          | ~              |                     |                  |                                |
|                     |                 | Straniero               | No Dichiaro atlet       | a Italiano 🛛 💌       | Nazione            | Seleziona            | *              |                     |                  |                                |
|                     |                 | Leva                    | No                      | ~                    | Società leva       |                      |                |                     |                  |                                |
|                     |                 | Tipo Movimento          | Nuovo Tesserato         |                      | Trattamento dati   | Si (per scopi comm   | erciali) 🔽     |                     |                  |                                |
|                     |                 |                         |                         |                      |                    | 1                    |                |                     |                  |                                |
|                     |                 | * Campi obbliga         | tori                    |                      |                    |                      |                |                     |                  |                                |
|                     |                 | Rinnova Ar              | nulla                   |                      |                    |                      |                |                     |                  | ~                              |
| Operazione comp     | oletata         |                         |                         |                      |                    |                      |                |                     |                  | Internet                       |
| 🛃 start             | 🖉 FIDAL -       | Federazi 🚳              | FIDAL - Gestione        | 🚳 http://tesseram    | e 🔟 Posta in       | arrivo 👔 mod         | ifica - Messag | 🔟 Editor - Photosho | Microsoft PowerP | п 🔇 🛱 🖸 🌐 🛄 💻 20.07            |

### Una volta terminata la compilazione dei campi cliccare su "Rinnova"

| 🕙 http://tesseramento.fidal.i        | t/tessonlsvi/inse     | ertatleedit.php?anagrafica       | _Tipo=A     | \&anagrafica_Tes     | sera - Microsoft Interne | et Explorer |                 |                  |                              |
|--------------------------------------|-----------------------|----------------------------------|-------------|----------------------|--------------------------|-------------|-----------------|------------------|------------------------------|
| File Modifica Visualizza Preferi     | il Strumenti ?        |                                  |             |                      |                          |             |                 |                  | <u></u>                      |
| 🕒 Indietro 🝷 🕥 🕤 💌 🚺                 | 🗿 🏠 🔎 d               | Cerca 🤺 Preferiti 🥝 🖉            | 3- 🎍        | w • 🗾                | 93                       |             |                 |                  |                              |
| Indirizzo 🙆 http://tesseramento.fida | a it/tessonlsvi/inser | tatleedit.php?anagrafica_Tipo=A8 | anagrafic   | a_Tessera=LA057005   | ;                        |             |                 |                  | 🔽 🄁 Vai 🛛 Collegamenti       |
| Google G-                            | 🖌 Cerca 💀 🧭 (         | 亴 👫 👻 🏡 Segnalibri 🕶 💈           | 🔉 12 bloc   | cati 🛛 🧩 Controllo 🖓 | 🕶 📑 Invia a🕶 🏼 🥒         |             |                 | 🔘 Impostazioni 🕶 | Norton Internet Security 🛞 🗸 |
|                                      | TESSER                | AMENTO OnLine                    | <u>ík</u> T | ESSERAME             | NTO OnLine 🎪             | TESSER      | AMENTO OnLine 🎪 | TESSERA          | IENTO OnLine 🚀               |
| LIONE ITA                            | tirnovo Atleta RI     |                                  |             |                      |                          |             |                 |                  |                              |
| Lan Marine                           |                       |                                  |             |                      |                          |             |                 |                  |                              |
|                                      | Tessera               | LA057005                         |             | Data Movimento       | 30/11/2006               |             |                 |                  |                              |
| There is south                       | Cognome               |                                  | *           | Nome                 | SARAH                    | *           |                 |                  |                              |
| CA CP                                | Da:a Nascita          | * 🔳                              |             | Categoria            | PROMESSE DONNE           | *           |                 |                  |                              |
| Riaffiliazione                       | Lu go Nascita         | ROMA                             | *           | Cod Fiscale          |                          |             |                 |                  |                              |
| Dir/Tec/Medico                       | Te efono              | 06-                              | ]*          | Telefono             |                          |             |                 |                  |                              |
| Alteti rinnovati                     | EM .:                 |                                  |             | cellulare<br>Esy     |                          |             |                 |                  |                              |
| Atleti da rinnovare                  | -                     |                                  |             |                      |                          |             |                 |                  |                              |
|                                      |                       | VIA                              |             | Сар                  | 00124                    |             |                 |                  |                              |
| Comunicazioni versamenti             | Provincia             | ROMA                             | *           | Citta                | ROMA                     | *           |                 |                  |                              |
| Stampe contabili                     | Numero C/C            |                                  |             | Banca                |                          |             |                 |                  |                              |
| Uscita                               | Agenzia Banca         |                                  |             | Citta Banca          |                          |             |                 |                  |                              |
| Saldo € 1.793,00                     | ABI                   |                                  |             | САВ                  |                          |             |                 |                  |                              |
|                                      | Tito o di Studio      | Seleziona                        | *           | Professione          | SCONOSCIUTA              | *           |                 |                  |                              |
|                                      | Straniero             | No Dichiaro atleta Italiano      | ~           | Nazione              | Seleziona                | *           |                 |                  |                              |
|                                      | Leva                  | No                               | *           | Società leva         |                          |             |                 |                  |                              |
|                                      | Tipa Movimento        | Nuovo Tesserato                  |             | Trattamento dati     | Si (per scopi commercia  | li) 🔽       |                 |                  |                              |
| *                                    | Campi obbligato       | ri                               |             |                      |                          |             |                 |                  |                              |
|                                      | Rippour A-L           |                                  |             |                      |                          |             |                 |                  |                              |
|                                      |                       |                                  |             |                      |                          |             |                 |                  | <u> </u>                     |
| 😂 Operazione completata 💦 🔪          |                       |                                  |             |                      |                          |             |                 |                  | 🥩 Internet                   |

### Nel caso in cui il sistema rilevi degli errori vi verranno evidenziati in questa zona della maschera

| Documento se                                                           | enza titolo -                                                                                                    | Microsoft Inter  | net Explorer            |                          |                                          |                 |                       |                     |                    |                              |
|------------------------------------------------------------------------|----------------------------------------------------------------------------------------------------|------------------|-------------------------|--------------------------|------------------------------------------|-----------------|-----------------------|---------------------|--------------------|------------------------------|
| File Modifica Visualizza Preferiti Strumenti ?                         |                                                                                                    |                  |                         |                          |                                          |                 |                       |                     |                    |                              |
| 승 Indietro 🔹                                                           |                                                                                                    | 2 🏠 🔎            | Cerca 🤺 Preferiti       | g 🔗 🔮                    |                                          | . 🕲 🚳           |                       |                     |                    |                              |
| Indirizzo 🙆 http://tesseramento.fidal.it/tessonlsvi/insertatleedit.php |                                                                                                    |                  |                         |                          |                                          |                 |                       | Vai Collegamenti    |                    |                              |
| Google 🕞 🗸 🗸 Cerca 🖟 🌍 🎒 👻 🏠 Segnalibri 🗕 🔊                            |                                                                                                    |                  |                         |                          | .2 bloccati 🛛 🍣 Controllo 👻 🍙 Invia a👻 🥖 |                 |                       |                     |                    | Norton Internet Security 🛞 🗸 |
|                                                                        |                                                                                                    |                  |                         |                          | ESSERAME                                 |                 | • <del>()</del> 75555 | RAMENTO OnLin       | • 🖈 TESSERA        | MENTO OnLine                 |
| Rippovo Atleta RM056 -                                                 |                                                                                                    |                  |                         |                          | . ne                                     |                 | 220                   |                     | - <u>-</u>         | 2                            |
| PLIONE IT                                                              | 4                                                                                                    | Kinnovo Hacta    | KM000                   |                          | at                                       |                 |                       | _                   |                    |                              |
| ED -                                                                   | PZ                                                                                                    | MSG010 - Co      | dice Fiscale errato C.F | Fi <b>s Coloolator</b> S |                                          |                 |                       |                     |                    |                              |
|                                                                        | L.                                                                                                    | Tessera          | LA057005                |                          | Data Movimento                           | 30/11/2006      |                       |                     |                    |                              |
| TAN                                                                    | Con and a start of the start of the start of | Cognome          | SANGERMANO              | *                        | Nome                                     | SARAH           | *                     |                     |                    |                              |
| "ETICA LE                                                              |                                                                                                    | Data Nascita     | 24/03/1986              | *                        | Categoria                                | PROMESSE DO     | NNE 💌 *               | _                   |                    |                              |
| Riaffiliaz                                                             | zione                                                                                                    | Luogo Nascita    | ROMA                    | *                        | Cod Fiscale                              |                 |                       |                     |                    |                              |
| Dir/Tec/M                                                              | 1edico                                                                                                    | Telefono         | 06-5                    | *                        | Telefono                                 |                 |                       |                     |                    |                              |
| Alteti rinr                                                            | novati                                                                                                    | EMail            |                         |                          | Fax                                      |                 |                       |                     |                    |                              |
| Atleti da rir                                                          | nnovare                                                                                                    | Indirizzo        | VI                      |                          | Cap                                      | 00124           |                       |                     |                    |                              |
| Comunicazioni v                                                        | varramanti                                                                                                    | Provincia        | ROMA                    | *                        | Citta                                    | ROMA            | *                     |                     |                    |                              |
| Stampe cor                                                             | ntabili                                                                                                    | Numero C/C       |                         |                          | Banca                                    |                 |                       |                     |                    |                              |
| Uscit                                                                  | a                                                                                                    | Agenzia Banca    |                         |                          | Citta Banca                              |                 |                       | _                   |                    |                              |
| Saldo € 1.                                                             | 793,00                                                                                                    | ABI              |                         |                          | САВ                                      |                 |                       |                     |                    |                              |
|                                                                        |                                                                                                    | Titolo di Studio | Seleziona               | ~                        | Professione                              | SCONOSCIUTA     | ~                     |                     |                    |                              |
|                                                                        |                                                                                                    | Straniero        | No Dichiaro atleta It   | aliano 💌                 | Nazione                                  | Seleziona       | <b>v</b>              |                     |                    |                              |
|                                                                        |                                                                                                    | Leva             | No                      | ~                        | Società leva                             |                 |                       |                     |                    |                              |
|                                                                        |                                                                                                    | Tipo Moviment    | • Nuovo Tesserato       |                          | Trattamento dati                         | Si (per scopi c | ommerciali) 💌         |                     |                    |                              |
| * Campi obbligatori                                                    |                                                                                                    |                  |                         |                          |                                          |                 |                       |                     |                    |                              |
|                                                                        |                                                                                                    | Rinnova          | nnulla                  |                          |                                          |                 |                       |                     |                    | V                            |
| ,                                                                      | oletata                                                                                                    |                  |                         |                          |                                          |                 |                       |                     |                    | 🔮 Internet                   |
| 🛃 start                                                                | 🖉 FIDAL -                                                                                                    | Federazi 🧔       | FIDAL - Gestione        | Documento senz           | 🔘 Posta in                               | arrivo 👔        | modifica - Messag     | 🔟 Editor - Photosho | 🐠 Microsoft PowerP | IT 🤇 💐 🗿 🌐 🛄 📮 20.19         |

Cliccando sul bottone Atleti Rinnovati si ottiene la lista di tutti gli atleti rinnovati fino a quel momento, cliccando sul bottone modifica nella colonna di destra è possibile rientrare nell' anagrafica dell'atleta e aggiornarne solo alcuni dati

| 🗿 http://tesseramento.fida       | l.it/tesson               | lsvi/insertatlelist.php?cmd         | =resetall - Microsoft Internet Explore   | r                   |             |                           |                  |                                    |
|----------------------------------|---------------------------|-------------------------------------|------------------------------------------|---------------------|-------------|---------------------------|------------------|------------------------------------|
| File Modifica Visualizza Pre     | feriti Strun              | nenti ?                             |                                          |                     |             |                           |                  | 1                                  |
| 🌀 Indietro 🝷 🌍 💡 💌               | 2 🏠                       | 🔎 Cerca   treferiti 🔾               | 😕 🔗 · 🌺 🖂 · 🛄 📢                          | 3 3                 |             |                           |                  |                                    |
| Indirizzo 餐 http://tesseramento. | .fidal.it/tessor          | nlsvi/insertatlelist.php?cmd=reseta |                                          |                     |             |                           |                  | 💌 芛 Vai 🛛 Collegamenti             |
| Google G-                        | 🖌 Cerca                   | a 🗄 🍏 🎯 🚰 👻 😭 Segna                 | alibri 🗕 🧟 12 bloccati 🛛 🍣 Controllo 👻 🍙 | Invia a 🖌 💋         |             |                           | 🔘 Impostazio     | oni 🗸 Norton Internet Security 🚇 🕇 |
|                                  | 🎪 📶                       | SSERAMENTO On                       | Line 🎪 TESSERAMENTO                      | OnLine 🎪            | 7555        | ERAMENTO On               | Line 🎪 TESSEI    | RAMENTO OnLine 🚀 🖉                 |
| TONE IT                          | Elenco Te                 | sserati RINNOVATI Società R         |                                          |                     |             |                           |                  |                                    |
| OFRAL THINK                      |                           | Ricerca (*)                         |                                          |                     |             | $\mathbf{i}$              |                  |                                    |
| ~ ~ ~                            | 💿 frase                   | esatta 🔘 tutte le parole            | alcune parole                            |                     |             |                           |                  |                                    |
| PRETICALEGGE                     | <u>Ultimo</u><br>Anno (*) | Tessera (*) Cognome (*              | :) <u>Nome (*)</u>                       | <u>Data Nascita</u> | Catego<br>A | oria Luogo Nasci          |                  |                                    |
| Riaffiliazione                   | 2007                      | LAO:                                | DOMENICO                                 | 21/06/1983          | SM          | ROMA                      |                  |                                    |
| Dir/Tec/Medico                   | 2007                      | LAO                                 | ENZO                                     | 22/03/1982          | SM          | ROMA                      |                  |                                    |
| Alteti rinnovati                 | 2007                      | JAOL                                | STEFANO                                  | 30/03/1981          | SM          | BARGA                     | 2                |                                    |
| Atleti da rinnovare              | 2007                      | FAOL                                | ANDREA                                   | 11/06/1973          | SM          | UDINE                     | 2                |                                    |
| Comunicazioni vorcamonti         | 2007                      | GAO                                 | STEFANO                                  | 18/06/1984          | SM          | SCANDIANO                 | 2                |                                    |
| Stampe contabili                 | 2007                      | CAO                                 | CRISTIANO                                | 14/05/1973          | SM          | FIRENZE                   | 2                |                                    |
| Uscita                           | 2007                      | <u>UA0</u>                          | MAURIZIO                                 | 27/07/1983          | SM          | SASSARI                   | 2                |                                    |
| Saldo € 1.793,00                 | 2007                      | LAO                                 | MICHELA                                  | 08/08/1989          | JF          | PIAZZA ARMERINA           | 2                |                                    |
|                                  | 2007                      | GAO                                 | ESTER                                    | 20/10/1977          | SF          | BOLOGNA                   | 2                |                                    |
|                                  | 2007                      | LA023989 BARBERI                    | ANDREA                                   | 15/01/1979          | SM          | TIVOLI                    | 2                |                                    |
|                                  |                           |                                     |                                          |                     |             |                           |                  |                                    |
|                                  | Pagina 📗<br>Bighe da      | 1 a 10 di 19                        |                                          |                     |             |                           |                  |                                    |
|                                  |                           |                                     |                                          |                     |             |                           |                  |                                    |
|                                  |                           |                                     |                                          |                     |             |                           |                  | <b>~</b>                           |
| ê                                |                           |                                     |                                          |                     |             |                           |                  | 🔮 Internet                         |
| Histart Alendar                  | Federazio                 | FIDAL - Gestione                    | 🗿 http://tesserame 👘 🙆 Posta in arrivi   | n - M 🔊 modific     | a - Messadi | nio 🛛 🗰 Editor - Photosho | Microsoft PowerP |                                    |

Cliccando sul bottone Stampe Contabili visualizzerete tutte le operazioni da Voi effettuate fino a quel momento, uno storico completo con un numero identificativo univoco.

Ad ogni sessione il sistema provvede ad inviarvi, all'uscita del programma, quale ricevuta una mail riassuntiva delle operazioni effettuate.

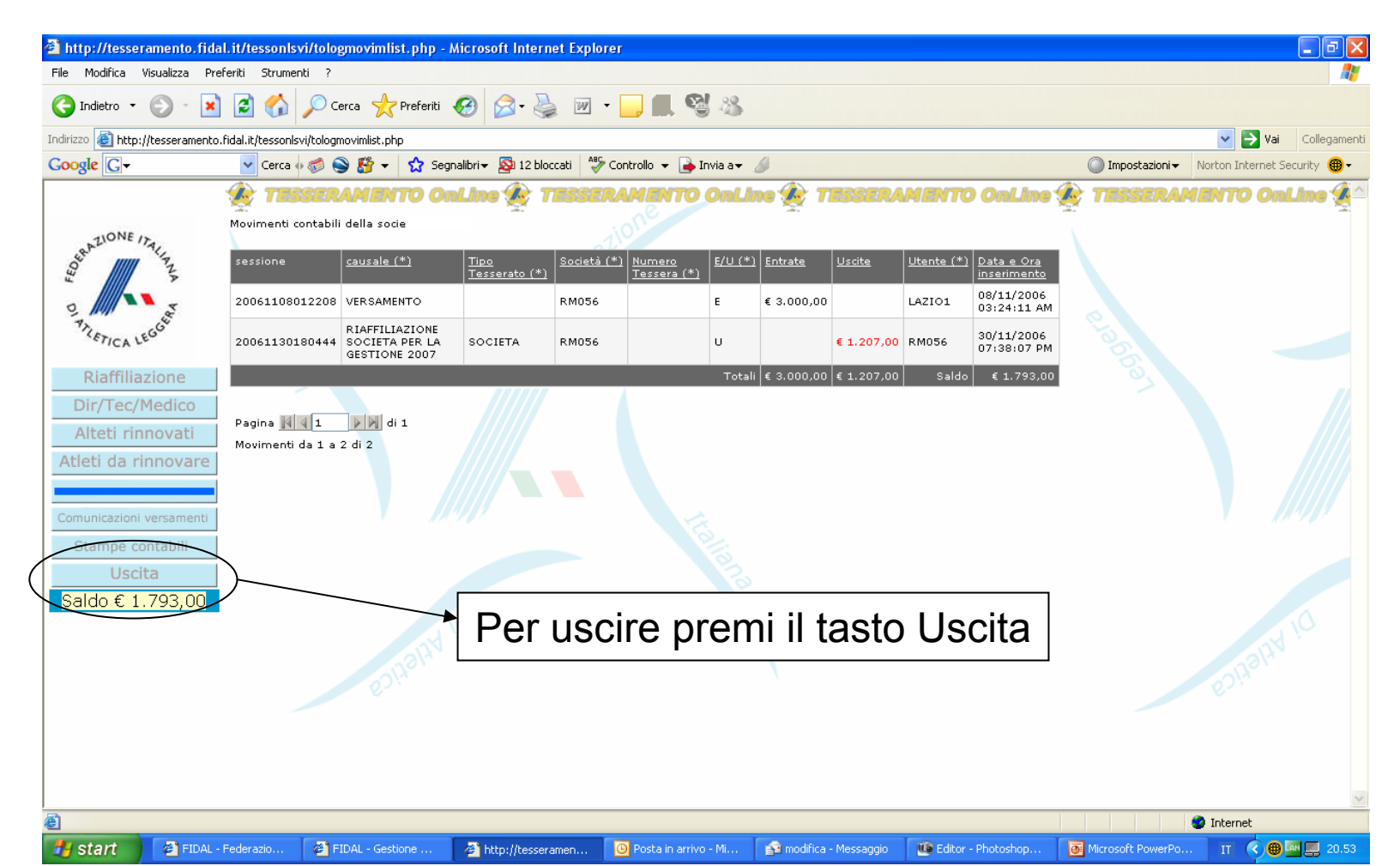